Procedura per l'installazione della stampante Olivetti d-COPIA 5000MF per MacOS

# **Passo 1 : Installazione driver**

 Scaricare i driver dal link: <u>https://www.olivettiagency.uk/downloads/range/d-copia-5000mf-d-copia-6000mf/system/mac</u>

• Scompattare il file .zip scaricato e lanciare la procedura di installazione

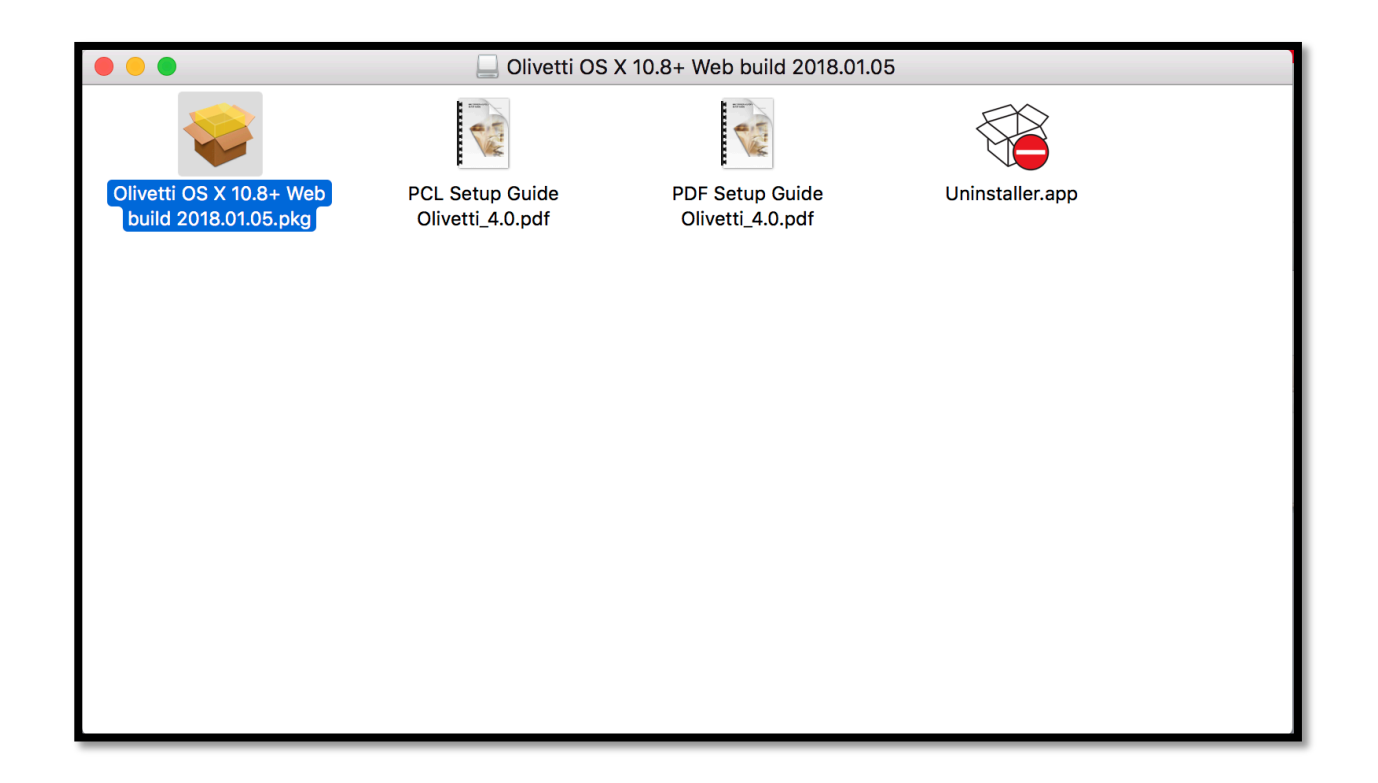

|                                                                                                    | Benvenuto in Olivetti Macintosh                                                                                                    |  |
|----------------------------------------------------------------------------------------------------|----------------------------------------------------------------------------------------------------|--|
| <ul> <li>Introduzione</li> <li>Leggimi</li> <li>Licenza</li> <li>Destinazione</li> <li>Tipo installazione</li> <li>Installazione</li> <li>Riepilogo</li> </ul> | L'utente seguirà una procedura guidata per l'installazione di questo software.<br>Il driver supporta i modi PCL e PDF in aggiunta al modo predefinito KPDL. Se<br>non viene raggiunta la prestazione ideale con il modo KPDL, è possibile<br>commutare in modalità PCL o PDF. I modi PCL e PDF sono driver generici che<br>supportano funzionalità di stampa limitate. |  |
| © 2018 KYOCERA Corporation,<br>KYOCERA Document Solutions Inc.                                                                                                 | Indietro                                                                                                    |  |

Nelle tre successive sezioni **Introduzione**, **Leggimi** e **Licenza** cliccare sempre sul bottone **Continua** 

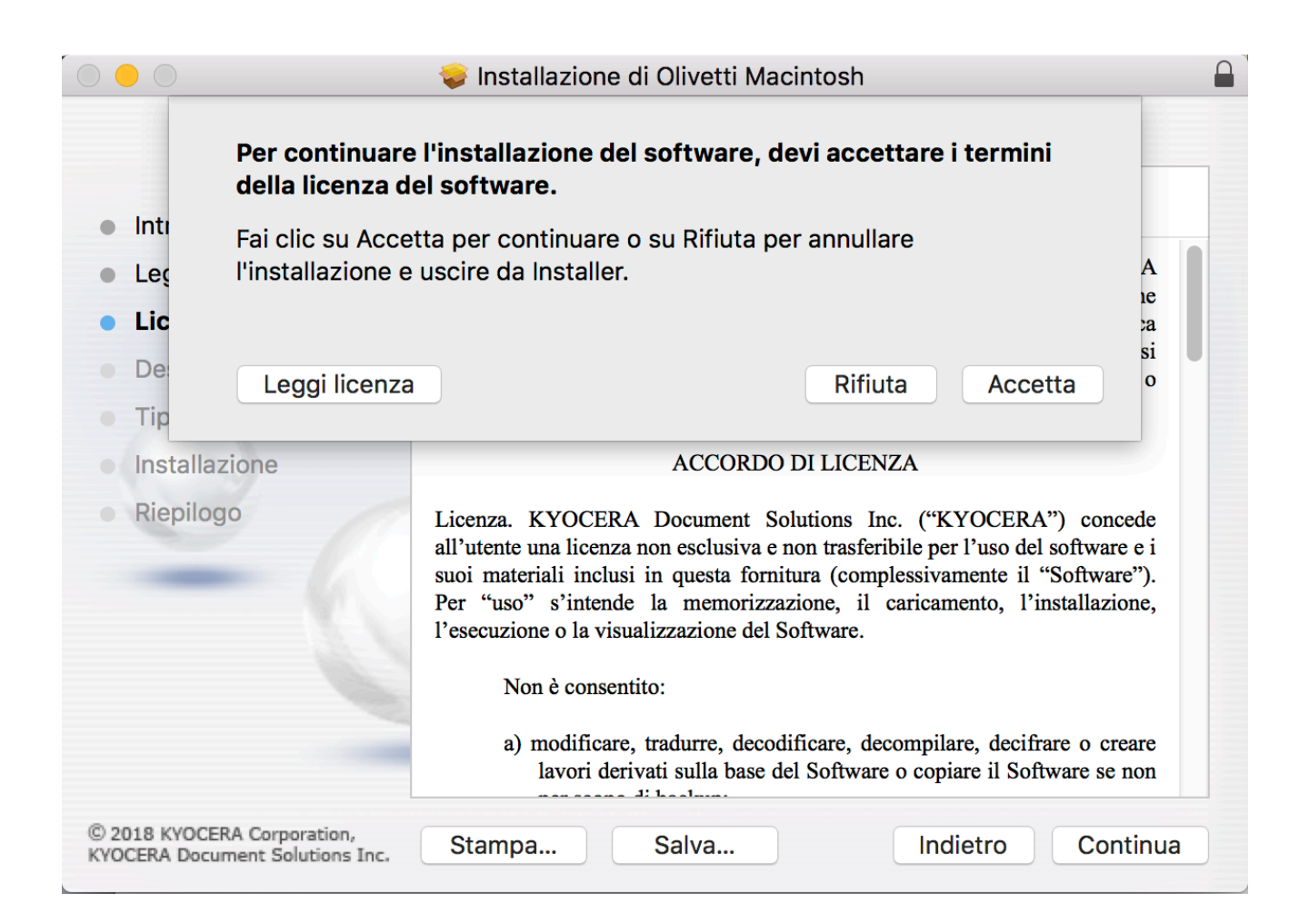

#### Cliccare sul bottone Accetta

|                                                                                                    | 😺 Installazione di Olivetti Macintosh                                                                                                    |                                   |  |
|----------------------------------------------------------------------------------------------------|----------------------------------------------------------------------------------------------------|-----------------------------------|--|
| Installazione standard su "Macintosh HD"                                                                                                    |                                                                                                    |                                   |  |
| <ul> <li>Introduzione</li> <li>Leggimi</li> <li>Licenza</li> <li>Destinazione</li> <li>Tipo installazione</li> <li>Installazione</li> <li>Riepilogo</li> </ul> | Verranno occupati 34,2 MB di spazio sul computer.<br>Fai clic su Installa per eseguire l'installazione standaro<br>questo software per tutti gli utenti di questo compute<br>utenti di questo computer potranno utilizzare questo | d di<br>r. Tutti gli<br>software. |  |
| © 2018 KYOCERA Corporation,<br>KYOCERA Document Solutions Inc.                                                                                                 | Ad hoc Indietro                                                                                                    | Installa                          |  |

### Cliccare sul bottone *Installa*

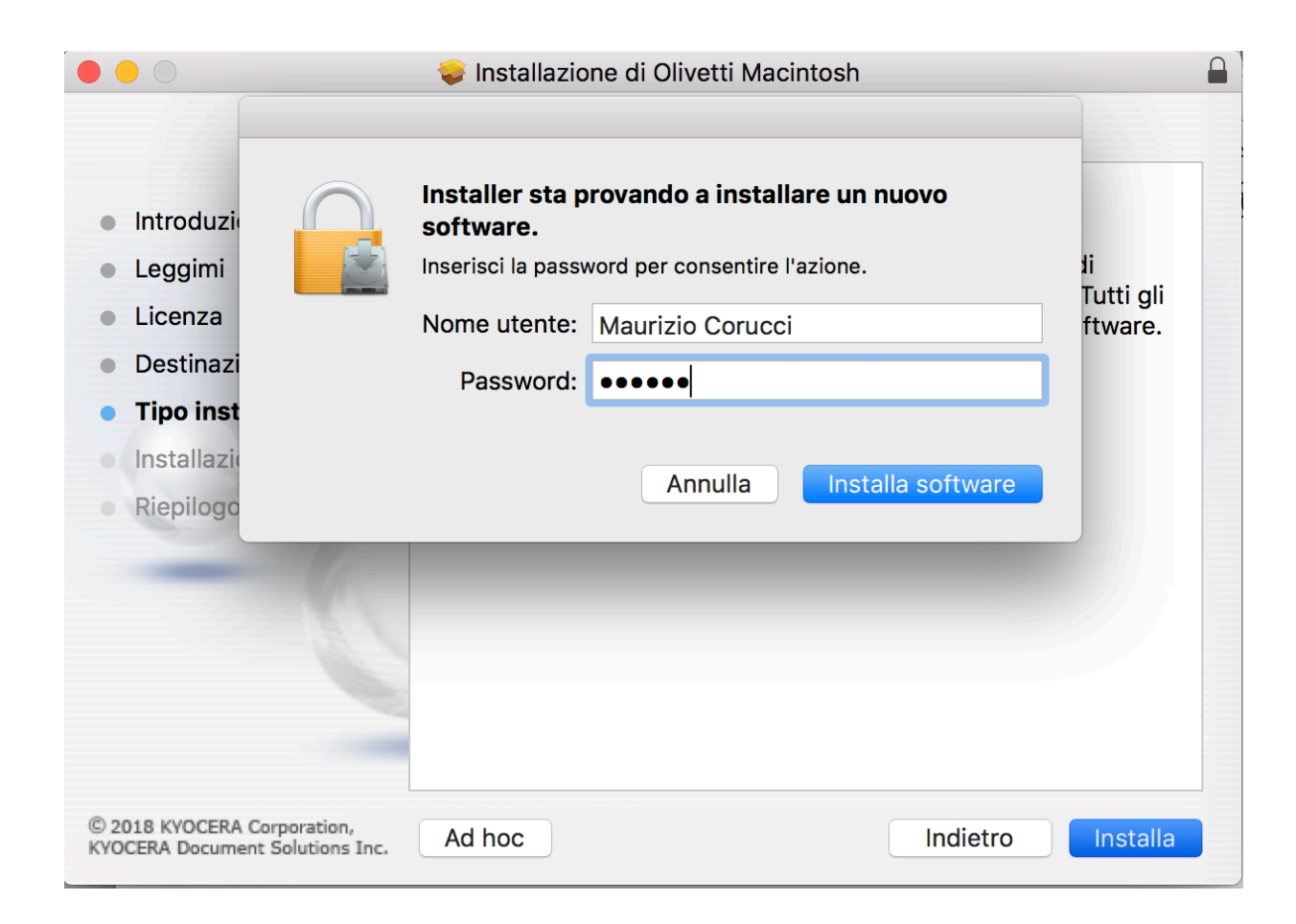

Inserire la propria password di accesso al computer e poi cliccare sul bottone *Installa software* 

# Passo 2: Aggiungere la stampante

- Dopo aver installato i driver è necessario aggiungere la stampante tra i dispositivi del computer
- Dal menu MELA in alto a sinistra cliccare sulla voce "Preferenze di sistema" e cliccare sulla icona "Stampanti e Scanner"

|                                                                                                    | Stampanti e Scanner                                                                                                    | Q Ricerca               |
|----------------------------------------------------------------------------------------------------|----------------------------------------------------------------------------------------------------|-------------------------|
| Stampanti         Imativa         Imativa         < | Image: state in the state in the state in | Preferenze Condivisione |
|                                                                                                    | Stampante di default: Ultima sta<br>Dimensioni pagina di default: A4                                                                                                    | mpante usata            |

### In questa finestra fare click sul simbolo + a sinistra

|                |                   | Aggiungi                 |           |
|----------------|-------------------|--------------------------|-----------|
|                |                   | Q                        | Ricerca   |
| Default IP Win | ndows             |                          | Cerca     |
|                |                   |                          |           |
| Indirizzo:     | stampante1bn      | .ec.unipi.it             |           |
|                | Indirizzo o nome  | host valido e completo.  |           |
| Protocollo:    | Line Printer D    | aemon - LPD              | <b>\$</b> |
| Coda:          |                   |                          |           |
|                | Lascia uno spazio | o vuoto per coda di defa | ult.      |
| Nome:          | stampante1bn.     | ec.unipi.it              |           |
| Posizione:     |                   |                          |           |
| Usa:           | OLIVETTI d-C      | OPIA 5000MF (KPDL)       | )         |
|                |                   |                          | Aggiungi  |

Fare click sull'icona **IP** e inserire nel campo **Indirizzo** il nome della stampante. Automaticamente nel campo **Usa** il sistema proporrà la stampante Olivetti d-COPIA 5000MF

# Passo 3: Configurazione del preset

- Come ultimo passaggio è necessario creare un preset per la stampa con il proprio codice utente
- Aprire un programma applicativo tipo Word e andare sulla voce "File" → "Stampa"
- In corrispondenza del terzo menu a tendina selezionare la voce "Pannello di stampa"

|                       | Stampa                                             |
|-----------------------|----------------------------------------------------|
| Stampante:<br>Preset: | stampante1bn.ec.unipi.it   Impostazioni di default |
|                       |                                                    |
|                       | Impostazioni                                       |
| ? PDF 🖌               | Annulla Stampa                                     |

Cliccare sul bottone *Impostazioni*: si aprirà una nuova finestra. Nella nuova finestra selezionare la voce "Lavoro" e inserire il proprio codice Infine salvare le configurazioni come preset

|            | Stampa                                                     |
|------------|------------------------------------------------------------|
| Stampante: | stampante1bn.ec.unipi.it                                   |
| Preset ✓   | Impostazioni di default<br>Impostazioni di ultimo utilizzo |
|            | Salva impostazioni attuali come preset<br>Mostra preset    |
|            |                                                            |
|            | Impostazioni                                               |
| ? PDF 🖌    | Annulla Stampa                                             |

|     |                                         | Stampa                              |                |
|-----|-----------------------------------------|-------------------------------------|----------------|
|     | Nome preset:<br>Preset disponibile per: | olivetti<br>• Solo questa stampante |                |
|     |                                         | 🔵 Tutte le stampanti                |                |
|     |                                         | Annulla                             | ОК             |
|     |                                         |                                     |                |
|     |                                         | Impostazioni                        |                |
| ? P | DF V                                    |                                     | Annulla Stampa |